2024

# Praxia

## Användarmanual för VFU-lärare

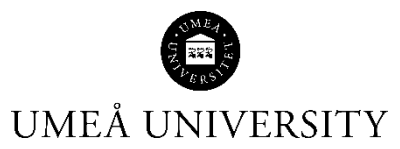

Medicinska fakulteten 2024-11-21

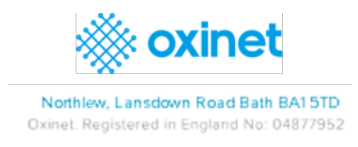

### Innehåll

| Knappar           | 2 |
|-------------------|---|
| Organisation      | 2 |
| Studenter         | 6 |
| Placeringsrapport | 8 |
| Profiler          | 7 |

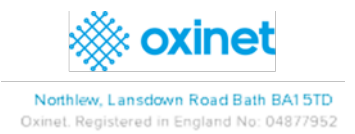

När du har loggat in kommer du till din startsida med flera knappar för vad du kan göra. Det finns också en meny med liknande möjligheter

| (A) | Organisationer     | Ø | Platsrapport                  | 2 | Placeringsrapport | Placerade studenter |
|-----|--------------------|---|-------------------------------|---|-------------------|---------------------|
| 2   | Visa/ändra PIN-kod |   | Visa/ändra placeringsprofiler |   |                   |                     |
|     |                    |   |                               |   |                   |                     |

#### Organisation

> Du kan se vilka verksamheter som du är tilldelad för terminen via knappen Organisationer

> Underliggande verksamheter visas om du klickar på triangeln bredvid deras namn.

| Organisation Explorer                           |                                                          |
|-------------------------------------------------|----------------------------------------------------------|
| Search Name / ID / Address Show advanced search | ch 🔲 Bara aktiva                                         |
| Q Search C Clear + Create an Organisation       |                                                          |
| ▼ 1. Demo                                       | Select an Organisation from the list to view its details |
| ▼ Demo 1                                        | Select an organisation nom the list to view its details  |
| Demo 1.1                                        |                                                          |
| Demo 1.2                                        |                                                          |
| ▼ Demo 2                                        |                                                          |
| Demo 2.1                                        |                                                          |
| Demo 2.2                                        |                                                          |
| ▼ Demo 3                                        |                                                          |
| Demo 3.1                                        |                                                          |

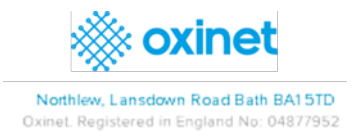

> Klicka på en verksamhets namn och då ser du adress, m.m. samt kontakter för verksamheten

| Organisationer                                         |                                                            |                                                 |                                                       |                                                             |              | Hem / Organisationer |
|--------------------------------------------------------|------------------------------------------------------------|-------------------------------------------------|-------------------------------------------------------|-------------------------------------------------------------|--------------|----------------------|
| Sök namn / ID / adress  Sök namn / ID / adress  Bara a | ktiva                                                      |                                                 |                                                       |                                                             |              |                      |
| Q Sök (C'Rensa                                         |                                                            |                                                 |                                                       |                                                             |              |                      |
| Demo 1.1                                               | Demo 1.1<br>Uppgifter om organisationen Kontakter Profiler |                                                 |                                                       |                                                             |              | Ľ                    |
|                                                        | Demo 1.1<br>Adress<br>Address invalid / no Location Found  | Organisations-ID<br>62886<br>E-post<br>Ānkat ID | Område<br>Organisationstatus<br>Active<br>Beskrivning | Telefon<br>Organisationtyp<br>Organisation<br>Tidigare namn | Anteckningar |                      |
|                                                        |                                                            | 170                                             |                                                       |                                                             |              |                      |

> Under *fliken Kontakter* kan du se kontakter i verksamheten

| Organisationer                                       |                                             |                |                |              | Hem /           | Organisatione |
|------------------------------------------------------|---------------------------------------------|----------------|----------------|--------------|-----------------|---------------|
| Sök namn / ID / adress   Visa avancerat sök  Bara ak | ktiva                                       |                |                |              |                 |               |
| Q, Sök (C'Rensa                                      |                                             |                |                |              |                 |               |
| Demo 1.1                                             | Demo 1.1                                    |                |                |              |                 | Ľ             |
|                                                      | Uppgifter om organisationen Kontakter Profi | iler           |                |              |                 |               |
|                                                      | Search Q D                                  |                |                |              |                 |               |
|                                                      | Inherited 🕲                                 |                |                |              |                 |               |
|                                                      | ID 🛓 Namn                                   | Titel          | Roll           | Organisation | E-post          |               |
|                                                      | ▼ Inherited: False                          |                |                |              |                 | *             |
|                                                      | 😰 🛓 Debbi Demo1                             | VFU-handledare | VFU-handledare | Demo 1.1     | ddemo1@test.com |               |
|                                                      | 🖉 🌡 Janette Demo2                           | VFU-samordnare | VFU-samordnare | Demo 1.1     | jdemo2@test.com |               |
|                                                      | 🗹 🛓 Simon Demo3                             | VFU-lärare     | VFU-lärare     | Demo 1.1     | sdemo3@test.com | -             |
|                                                      |                                             |                |                |              |                 |               |

> Klicka på huset i menyn för att återgå till menyn med knapparna

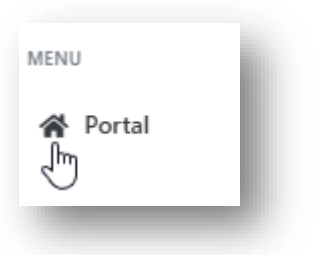

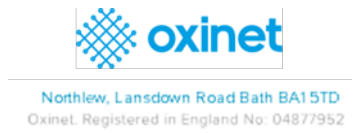

#### Studenter

> Du kan titta på placerade studenter genom att klicka på knappen *Placerade studenter* 

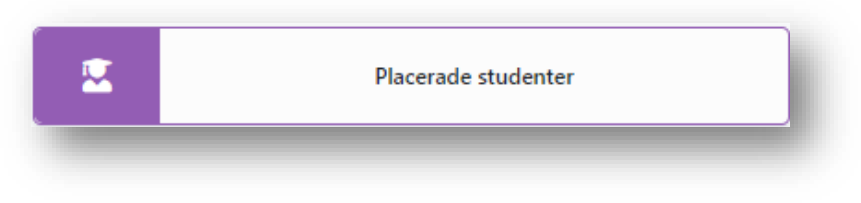

> Då visas information om alla studenter

| Place | erade s           | tudente              | r               |         |            |                   |            |            |             |                   |        |                |                  |                 |                        |
|-------|-------------------|----------------------|-----------------|---------|------------|-------------------|------------|------------|-------------|-------------------|--------|----------------|------------------|-----------------|------------------------|
| Sök   |                   |                      |                 |         |            |                   |            |            |             |                   |        |                |                  |                 |                        |
| Stude | nt Name, Email, I | Userld               |                 |         |            |                   |            |            |             |                   |        |                |                  |                 |                        |
| 0     | Sök               | C <sup>e</sup> Rensa |                 |         |            |                   |            |            |             |                   |        |                |                  |                 |                        |
|       |                   |                      |                 |         |            |                   |            |            |             |                   |        |                |                  |                 |                        |
|       |                   |                      |                 |         |            |                   |            |            |             |                   |        |                |                  |                 | Exportera till CS      |
|       |                   |                      |                 |         |            |                   |            |            |             |                   |        |                | 4 Hitti          | ade Visa 🗸      | 🖬 Kolumner 🛛 🖱 Återstä |
| -     |                   |                      |                 |         |            |                   |            |            |             |                   |        |                |                  |                 |                        |
| Exp   | ort to Excel      |                      |                 |         |            |                   |            |            |             |                   |        |                |                  |                 |                        |
|       | Förnamn           | Efternamn            | Program         | Kull    | SMART kort | Organisation      | Start      | Slut       | Bokad datum | Förväntade timmar | Nivå 4 | VFU-handledare | Typ av bedömning | Bedömningstatus | Bedömning              |
| 2     | Jack              | Demo1                | DEMO-COURSE-ONE | Ht-2024 |            | Demo 1.1 (Demo 1) | 2024-10-11 | 2024-10-20 | 2024-10-11  | 42                | N      | Debbi Demo1    |                  |                 |                        |
| 2     | Fitz              | Demo10               | DEMO-COURSE-ONE | Ht-2024 |            | Demo 1.1 (Demo 1) | 2024-10-11 | 2024-10-20 | 2024-10-11  | 42                | N      | Janette Demo2  |                  |                 |                        |
| Z     | John              | Demo2                | DEMO-COURSE-ONE | Ht-2024 |            | Demo 1.1 (Demo 1) | 2024-10-11 | 2024-10-20 | 2024-10-11  | 42                | N      | Debbi Demo1    |                  |                 |                        |
| 2     | Lauren            | Demo9                | DEMO-COURSE-ONE | Ht-2024 |            | Demo 1.1 (Demo 1) | 2024-10-11 | 2024-10-20 | 2024-10-11  | 42                | N      | Janette Demo2  |                  |                 |                        |
| н     | 1 I F             | н 10 ч               | noster per sida |         |            |                   |            |            |             |                   |        |                |                  |                 | 1 - 4 av 4 poster      |
|       |                   |                      | P P 3440        |         |            |                   |            |            |             |                   |        |                |                  |                 | poster                 |
|       |                   |                      |                 |         |            |                   |            |            |             |                   |        |                |                  |                 |                        |

Genom att klicka på Visa som finns längst till vänster, innan studentens namn kan du se ytterligare information om studenten

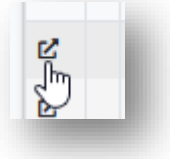

> Klicka på flikarna under studentens namn för att se ytterligare information om studenten.

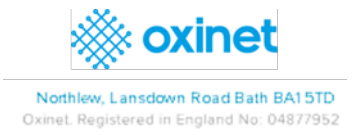

Du kommer att ha tillgång till följande:

Studentuppgifter / Studentdeklarationer / Placeringar / Frånvarorapport / Tidrapport / meddelanden

| Studentuppgifter       | Studentdeklarationer | Placeringar | Frånvarorapporter | Tidrapport    | Meddelanden                                     |       |
|------------------------|----------------------|-------------|-------------------|---------------|-------------------------------------------------|-------|
| Personuppgifter        |                      |             |                   |               |                                                 | Ar    |
| Namn                   | Person               | nummer      | E-post            |               | Mobil                                           | In    |
| Student1 Demo          | 100000               | 011         | 10000001          | 11@test.net   |                                                 |       |
| Telefon                | FtP Sta              | tus         | Tier 4 Sta        | itus          | Placeringsstatus                                |       |
|                        | Behövs               | inte        | Ν                 |               | Placering bokad: väntar på<br>notifieringsdatum |       |
| Hemadress              | Tillfällig           | g adress    |                   |               |                                                 |       |
| Nationalitetskod       |                      |             | Födelse           | land          |                                                 | Hem   |
| Smart Kort             |                      |             | Program           | nkod          |                                                 | Stud  |
| Utbildning;            |                      |             |                   |               |                                                 |       |
| Program                |                      |             | Speciali          | tet           |                                                 | Kull  |
| DEMO-COURSE-ONI        | (101112)             |             | 0                 |               |                                                 | Vt-20 |
| Studieort              |                      |             | Personli          | ig handledare |                                                 | Slute |
| icke statligt finansie | rat                  |             |                   |               |                                                 |       |

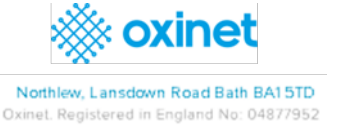

#### Placeringsrapport

> Via knappen Platsrapport kan du skapa rapporter

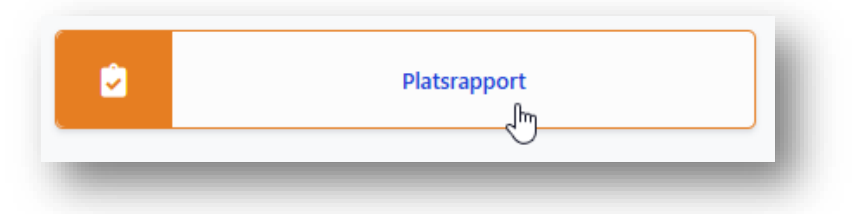

> Fyll i fälten utifrån det du vill se

| Platsrapport              |                            |               |                                                |
|---------------------------|----------------------------|---------------|------------------------------------------------|
| Program                   | Datum                      | 60 2007 of 27 | Only show empty slots                          |
| Studieort                 | 2024-11-18<br>Organisation | 2025-05-25    | Placerade                                      |
| Studieort<br>Erfarenheter | Områdeer                   | \$            | Alla Ja Nej Options                            |
| Erfarenheter              | Välj                       |               | Organisationsplats 🗹 Organisation 🗳 Profilnamn |
| Q, SOK C Rensa            |                            |               |                                                |
|                           |                            |               |                                                |

- > Du får en Excelfil över placeringar.
- > Klicka på Exportknappen för att spara ned filen på din dator

| ٠   | ✦ Home                                      |                |    |           |            |             |      |    |   |   |   |   |     |       |        |             |   |    |        |             |    |    |         |           |    |    |    |    |    |    |    |    |      |
|-----|---------------------------------------------|----------------|----|-----------|------------|-------------|------|----|---|---|---|---|-----|-------|--------|-------------|---|----|--------|-------------|----|----|---------|-----------|----|----|----|----|----|----|----|----|------|
| t d | նդ                                          |                |    |           |            |             |      |    |   |   |   |   |     |       |        |             |   |    |        |             |    |    |         |           |    |    |    |    |    |    |    |    |      |
| A1  | ▼ f <sub>X</sub>                            |                |    |           |            |             |      |    |   |   |   |   |     |       |        |             |   |    |        |             |    |    |         |           |    |    |    |    |    |    |    |    |      |
|     | A                                           | В              | С  | D         | E          | F           | G    | н  | 1 | J | K | L | м   | N     | 0      | P           | Q | R  | s      | т           | U  | V  | w       | X         | Y  | Z  | AA | AB | AC | AD | AE | AF | AG 🔺 |
| 1   |                                             |                |    |           |            | 2024        |      |    |   |   |   |   |     |       |        |             |   | 2  | 025    |             |    |    |         |           |    |    |    |    |    |    |    |    |      |
| 2   | Organisation                                | Profilnamn     | 47 | 48        | 49         | 50          | 51   | 52 | 1 | 2 | 3 | 4 | 5   | 6     | 7      | 8           | 9 | 10 | 11     | 12          | 13 | 14 | 15      | 16        | 17 | 18 | 19 | 20 | 21 |    |    |    |      |
| з   | Tallkrogens grundskola,<br>štookholm kommun | Barnapec       |    |           | [Empty]    |             |      |    |   |   |   |   |     |       |        |             |   |    |        |             |    |    |         |           |    |    |    |    |    |    |    |    |      |
| 4   | Öctra real, Stookholm kommun                | Bamepec        |    |           | [Empty]    |             |      |    |   |   |   |   |     |       |        |             |   |    |        |             |    |    |         |           |    |    |    |    |    |    |    |    |      |
| 5   | Äldreomsorg Vilheimina kommun               | Sak TG HT      |    |           | [Empty] Ko | mmun        |      |    |   |   |   |   |     |       |        |             |   |    |        |             |    |    |         |           |    |    |    |    |    |    |    |    |      |
| 6   | Elevhälsan, Dorotea kommun                  | DSSK elevhälsa |    |           |            |             |      |    |   |   |   |   | [En | npty] |        |             |   |    |        |             |    |    |         |           |    |    |    |    |    |    |    |    |      |
| 7   | L 88, Lyoksele kommun                       | Sak T4 Payk HT |    |           |            |             |      |    |   |   |   |   |     |       | (Empty | ] Psykiatri |   |    |        |             |    |    | (Empty) | Psykiatri |    |    |    |    |    |    |    |    |      |
| 8   | L 88, Lyoksele kommun                       | Sok T4 Peyk HT |    |           |            |             |      |    |   |   |   |   |     |       |        |             |   |    | [Empty | ] Psykiatri |    |    |         |           |    |    |    |    |    |    |    |    |      |
| 9   | Äldreomsorg, Lyoksele kommun                | Sak TE HT      |    | VYSJS Lin | da Odsande | VI-2022 Kon | nmun |    |   |   |   |   |     |       |        |             |   |    |        |             |    |    |         |           |    |    |    |    |    |    |    |    |      |
| 10  | Äldreomsorg, Melå kommun                    | Sak TE HT      |    |           | [Empty] Ko | mmun        |      |    |   |   |   |   |     |       |        |             |   |    |        |             |    |    |         |           |    |    |    |    |    |    |    |    |      |
| 11  | Aldreomsorg, Bloruman                       | Sak TG HT      |    |           | [Empty     | 1           |      |    |   |   |   |   |     |       |        |             |   |    |        |             |    |    |         |           |    |    |    |    |    |    |    |    | ÷    |
| 4   |                                             |                |    |           |            |             |      |    |   |   |   |   |     |       |        |             |   |    |        |             |    |    |         |           |    |    |    |    |    |    |    |    | +    |
|     |                                             |                |    |           |            |             |      |    |   |   |   |   |     |       |        |             |   |    |        |             |    |    |         |           |    |    |    |    |    |    |    |    |      |

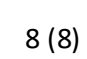

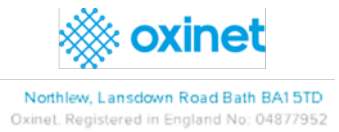

#### Profiler

- > Via profiler kan du se ytterligare information om företaget som verksamheten har lagt till själv.
- Det finns en profil per studentkategori, termin, studieort och inriktning. Klicka på knappen Visa/ändra placeringsprofiler:

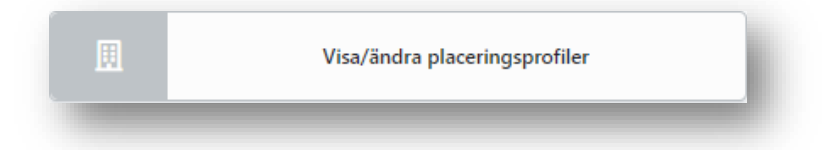

- Profilerna kommer då att visas i en lista.
- > Namnet på profilen anger vilken kategori av studenter som är inblandade.
- > Du öppnar dem genom att klicka på namnet, som visas i bilden nedan.
- > Kom ihåg att välja att använda Aktuella Profiler

| ok                   |                      |                                       | Organisation |          |                              | Program      |        |         | Profilstatus             |                   |                    |
|----------------------|----------------------|---------------------------------------|--------------|----------|------------------------------|--------------|--------|---------|--------------------------|-------------------|--------------------|
| Search by profile ic | d or name            |                                       |              |          |                              |              |        |         | Aktuell                  |                   |                    |
| Q, Sok               | C <sup>4</sup> Rensa |                                       |              |          |                              |              |        |         |                          | 2 Hittade Visa 10 | Exportera till CS  |
|                      | ID                   | Namn                                  | т            | Туре     | Överordnad Organisation Namn | Organisation | Område | Status  | Program                  | Se                | mast uppdaterad    |
| r @                  | 6562                 | Demo 1.2 Profile - (Dental Hygienist) | s            | Standard | Demo 1                       | Demo 1.2     |        | Aktuell | DEMO-COURSE-ONE (101112) | 10                | 0/21/2024 12:56:55 |
| r ø                  | 6560                 | Demo 1.1 Profile - Nursing            | s            | Standard | Demo 1                       | Demo 1.1     |        | Aktuell | DEMO-COURSE-ONE (101112) | 10                | 0/18/2024 16:32:19 |
|                      |                      |                                       |              |          |                              |              |        |         |                          |                   |                    |

> När du har öppnat profilen kan du klicka på Profilkontakter

| rganis                                 | tion                                   |                                             |                                               | Adre                                                         | s     |                                                                      | E-                                                                                       | ost      | Telefon               |                      | Profil-ID                |
|----------------------------------------|----------------------------------------|---------------------------------------------|-----------------------------------------------|--------------------------------------------------------------|-------|----------------------------------------------------------------------|------------------------------------------------------------------------------------------|----------|-----------------------|----------------------|--------------------------|
| emo 1.                                 |                                        |                                             |                                               |                                                              |       |                                                                      |                                                                                          |          |                       |                      | 6563                     |
| amn p                                  | placeringspr                           | ofil                                        |                                               | Тур                                                          |       |                                                                      | Pri                                                                                      | ilstatus |                       |                      |                          |
| Demo                                   | 1.2 Profile - De                       | ental Hygienist                             |                                               | Sta                                                          | idard |                                                                      | r                                                                                        | <i>(</i> |                       |                      |                          |
|                                        |                                        |                                             |                                               |                                                              |       |                                                                      |                                                                                          |          |                       |                      |                          |
| Spara                                  |                                        |                                             |                                               |                                                              |       |                                                                      |                                                                                          |          |                       |                      |                          |
|                                        |                                        |                                             |                                               |                                                              |       |                                                                      |                                                                                          |          |                       |                      |                          |
| ofille                                 | ntaktor                                |                                             |                                               |                                                              |       |                                                                      |                                                                                          |          |                       |                      |                          |
| JIIIK                                  | intakter                               |                                             |                                               |                                                              |       |                                                                      |                                                                                          |          |                       |                      |                          |
|                                        |                                        |                                             |                                               |                                                              |       |                                                                      |                                                                                          |          |                       |                      |                          |
| 1122                                   | ill ny person so                       | m kontakt                                   |                                               |                                                              |       |                                                                      |                                                                                          |          |                       |                      |                          |
| - 300                                  |                                        | TTT Page realized                           |                                               |                                                              |       |                                                                      |                                                                                          |          |                       |                      |                          |
| + Lagg                                 |                                        |                                             |                                               |                                                              |       |                                                                      |                                                                                          |          |                       |                      |                          |
| + Lagg<br>Visa                         | ID                                     | Förnamn                                     | Efternamn                                     | Organisation                                                 | Titel | Roll                                                                 | E-postadress                                                                             | Telefon  | Associerad med profil | Meddela om placering | Tilgånglig för studente  |
| + Lagg<br>Visa<br>Ľ                    | ID<br>98219                            | Förnamn<br>Simon                            | Efternamn<br>Demo3                            | Organisation<br>Demo 1.2                                     | Titel | Roll<br>VFU-lärane                                                   | E-postadress<br>sdemo3@test.com                                                          | Telefon  | Associerad med profil | Meddela om placering | Tillgånglig för studerte |
| + Lagg<br>Visa<br>Lagg<br>Lagg<br>Lagg | ID<br>98219<br>98216                   | Förnamn<br>Simon<br>Gordon                  | Efternamn<br>Demo3<br>Demo5                   | Organisation<br>Demo 1.2<br>Demo 1.2                         | Titel | Roll<br>VFU-lärare<br>VFU-handledare                                 | E-postadress<br>sdemo3@test.com<br>gdemo5@test.com                                       | Telefon  | Associerad med profil | Meddela om placering | Tillgånglig för studente |
| + Lagg<br>Visa<br>2<br>2<br>2<br>2     | ID<br>98219<br>98216<br>98217          | Förnamn<br>Simon<br>Gordon<br>Peter         | Efternamn<br>Demo3<br>Demo5<br>Demo6          | Organisation<br>Demo 1.2<br>Demo 1.2<br>Demo 1.2             | Titel | Roll<br>VFU-lärare<br>VFU-handledare<br>VFU-samordnare               | E-postadress<br>sdemo3@test.com<br>gdemo5@test.com<br>pdemo6@test.com                    | Telefon  | Associerad med profil | Meddela om placering | Tilgånglig för studente  |
| + Lagg<br>risa<br>S<br>S<br>S<br>S     | ID<br>98219<br>98216<br>98217<br>98218 | Förnamn<br>Simon<br>Gordon<br>Peter<br>Sara | Efternamn<br>Demo3<br>Demo5<br>Demo6<br>Demo7 | Organisation<br>Demo 1.2<br>Demo 1.2<br>Demo 1.2<br>Demo 1.2 | Tisel | Roll<br>VPU-lärare<br>VPU-handledare<br>VPU-samordnare<br>VPU-lärare | E-postadress<br>sdemo3@test.com<br>gdemo5@test.com<br>pdemo6@test.com<br>sdemo7@test.com | Telefon  | Associerad med profil | Meddela om placering | Tilgånglig för studente  |

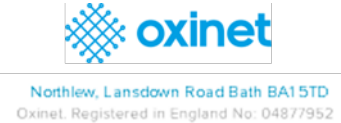

> Här kan du se vilka som är anslutna till profilen, de är ikryssade.

| Adars     Adars     Factor     Factor     Podel/2<br>052       Iame jacobing of the contraction of the contraction of the contracti                                                                           | Organisati<br>Demo 1.2 | ion                                                                                                    |                 |           |              |        |                |                 |              |                       |                      |                           |
|----------------------------------------------------------------------------------------------------|------------------------|----------------------------------------------------------------------------------------------------|-----------------|-----------|--------------|--------|----------------|-----------------|--------------|-----------------------|----------------------|---------------------------|
|                                                                                                    | Demo 1.2               | - Children - Children |                 |           | Adress       | Adress |                |                 | E-post       | Telefor               | 1                    | Profil-ID                 |
| name pipelweinigewitzer     Typ     Profisiture       Den 12 Porlie - Dental Hyperinit     Sandard     Ng                                                                                                    |                        | Demo 1.2                                                                                                    |                 |           |              |        |                |                 |              |                       |                      | 6563                      |
| Pene 12 Penile - Denal Hygienist     Standard     Ny                                                                                                    | lamn på j              | placeringspr                                                                                                    | ofil            |           | Тур          |        |                |                 | Profilstatus |                       |                      |                           |
| every<br>ter every every e | Demo 1.                | 2 Profile - De                                                                                                    | ental Hygienist |           | Stand        | lard   |                |                 | Ny           |                       |                      |                           |
| Image: Strate Strate                           | Smar                   |                                                                                                    |                 |           |              |        |                |                 |              |                       |                      |                           |
| Sevent Sevent S                                              | spara                  |                                                                                                    |                 |           |              |        |                |                 |              |                       |                      |                           |
| Second Second S                                              |                        |                                                                                                    |                 |           |              |        |                |                 |              |                       |                      |                           |
| Public bulk         Public bulk                                                                                                    | rofilkor               | ntakter                                                                                                    |                 |           |              |        |                |                 |              |                       |                      |                           |
| Lipperior person substitution         Experson person substitution         Experson person per                                            |                        |                                                                                                    |                 |           |              |        |                |                 |              |                       |                      |                           |
| Via     D     Forman     Ensurant     Organization     Tail     Rel     Expositiones     Tailon     Association and profit     Meddels on placering     Tailong for student       20     82166     Gordon     Denois     Denois     Denois     VID-handedare     giomol@station     E     Stationes     Stationes     Stat                                                                                                    | +Lägg til              | I ny person so                                                                                                    | n kontakt       |           |              |        |                |                 |              |                       |                      |                           |
| M2164         Sordon         Demois         Demois         Demois         VPU-handwadere         gdemois@extrcom         Si         Si <th< th=""><th>Visa</th><th>ID</th><th>Förnamn</th><th>Efternamn</th><th>Organisation</th><th>Titel</th><th>Roll</th><th>E-postadress</th><th>Telefon</th><th>Associerad med profil</th><th>Meddela cm placering</th><th>Tillgänglig för studenter</th></th<>                                                                                                    | Visa                   | ID                                                                                                    | Förnamn         | Efternamn | Organisation | Titel  | Roll           | E-postadress    | Telefon      | Associerad med profil | Meddela cm placering | Tillgänglig för studenter |
| B217         Peter         Demoi         Demoi 12         VFL/semodrave         selend@petition         Diff         Diff                                                                                                    | Ľ                      | 98216                                                                                                    | Gordon          | Demo5     | Demo 1.2     |        | VFU-handledare | gdemo5@test.com |              |                       | 2                    | 2                         |
| M219         Smma         Demoit         Demoit         VPL-Have         demoit/Strat.com         Image: Comparison of the comparison of the comparison                                                                                | Ľ                      | 98217                                                                                                    | Peter           | Demo6     | Demo 1.2     |        | VFU-samordnare | pdemo6@test.com |              |                       |                      |                           |
| 2 98218 Sana Demo? Demo 1.2 VRU-isans scienco?@test.com                                                                                                    | Ľ                      | 98219                                                                                                    | Simon           | Demo3     | Demo 1.2     |        | VFU-lärare     | sdemo3@test.com |              |                       |                      | 0                         |
|                                                                                                    | Ľ                      | 98218                                                                                                    | Sara            | Demo7     | Demo 1.2     |        | VFU-lärare     | sdemo7@test.com |              |                       |                      |                           |
|                                                                                                    |                        |                                                                                                    |                 |           |              |        |                |                 |              |                       |                      |                           |
|                                                                                                    | lacering               | Jsiniorma                                                                                                    | uon             |           |              |        |                |                 |              |                       |                      |                           |
| laceringsinformation                                                                                                    |                        |                                                                                                    |                 |           |              |        |                |                 |              |                       |                      |                           |
| laceringsinformation                                                                                                    | isa hist               | orik för pi                                                                                                    | ofil            |           |              |        |                |                 |              |                       |                      |                           |
| sa historik för profil                                                                                                    |                        |                                                                                                    |                 |           |              |        |                |                 |              |                       |                      |                           |
| sa historik för profil                                                                                                    |                        |                                                                                                    |                 |           |              |        |                |                 |              |                       |                      |                           |

Om du klickar på *Placeringsinformation* kommer du att se information, förutsatt att verksamheten har skrivit något.

| Profildetalier                          |                                           |                                |         |                                               |  |  |  |  |
|-----------------------------------------|-------------------------------------------|--------------------------------|---------|-----------------------------------------------|--|--|--|--|
| Tomactajer                              |                                           |                                |         |                                               |  |  |  |  |
| Organisation<br>Demo 1.2                | Adress                                    | E-post                         | Telefon | Profil-ID<br>6563                             |  |  |  |  |
|                                         |                                           | 0. (1.)                        |         |                                               |  |  |  |  |
| Namn pa piaceringsproni                 | iyp<br>Standard                           | Nv                             |         |                                               |  |  |  |  |
|                                         |                                           |                                |         |                                               |  |  |  |  |
| E Spara                                 |                                           |                                |         |                                               |  |  |  |  |
| Profilkontakter                         |                                           |                                |         |                                               |  |  |  |  |
| Placeringsinformation                   |                                           |                                |         |                                               |  |  |  |  |
|                                         |                                           |                                |         |                                               |  |  |  |  |
| Vem man ska kontakta före placeringen   |                                           | Kontaktpersonens telefonnummer |         |                                               |  |  |  |  |
| B I U ≣ ≅ ≅ ⊟ ⊟ ⊡ ⊡ ⊕ ⇔                 | ☑ Ⅲ (ärvt typs × ▼ (ärvd stor × ▼ ▲ ▼ ○ ▼ | B I ∐ ≣ ≅ ≅ ⊞                  |         | 1 🎟 (ärvt typs × 🔻 (ärvd stor × 💌 A 💌 🙆 💌     |  |  |  |  |
|                                         |                                           |                                |         |                                               |  |  |  |  |
|                                         |                                           |                                |         |                                               |  |  |  |  |
|                                         |                                           |                                |         |                                               |  |  |  |  |
| Reserverad bostad finns för placeringen |                                           | Kollektivtrafik finns          |         |                                               |  |  |  |  |
| B I U ≣ ≅ ≅ ⊟ ⊟ ⊡ ⊡ ∞ ⇔                 | 🛛 🗮 (ärvt typs X 🔻 (ärvd stor X 💌 🗛 💌 🖉 💌 | B I ∐ ≣ ≅ ≅ ⊞                  |         | I IIII. (ărvt typs × ▼ (ărvd stor × ▼ A ▼ Q ▼ |  |  |  |  |
|                                         |                                           |                                |         |                                               |  |  |  |  |
|                                         |                                           |                                |         |                                               |  |  |  |  |
|                                         |                                           |                                |         |                                               |  |  |  |  |
|                                         |                                           |                                |         |                                               |  |  |  |  |

> Studenten kommer också se denna information i Praxia.

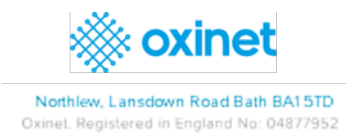